# **DIALOG**<sup>6</sup>

Benutzerhandbuch

# Dialog G6 Steuerausscheidungen

# Änderungsnachweis

| Version | Autor        | Datum      | Bemerkung                                 |
|---------|--------------|------------|-------------------------------------------|
| 6.3.25  | Laura Grüter | 13.07.2023 | Erstellung Dokument, Übernahme Confluence |
| 6.3.25  | Laura Grüter | 27.07.2023 | Anpassungen                               |

Hinweis: Sämtliche Daten in den aufgeführten Beispielen sind frei erfunden.

# Inhalt

| 1. | Ausga  | ingslage                   | 4   |
|----|--------|----------------------------|-----|
| 2. | Allger | nein                       | 5   |
|    | 2.1    | Aufbau Modul               | . 5 |
|    | 2.2    | Steuerausscheidung öffnen  | 6   |
| 3. | Detail | S                          | 6   |
|    | 3.1    | Pflichtigen Suche          | . 7 |
|    | 3.2    | Pflichtige Person erfassen | . 8 |
|    | 3.3    | Aktiv Abrechnung           | 14  |
|    | 3.4    | Passiv Abrechnung          | 16  |
| 4. | Saldo  | liste                      | 19  |
| 5. | Absch  | lluss                      | 21  |
| 6. | Einste | llungen                    | 22  |
|    | 6.1    | -<br>Steuerfüsse           | 22  |
|    | 6.2    | Gemeinden                  | 23  |

# 1. Ausgangslage

Der Prozess der interkommunalen Steuerausscheidungen ist im Kanton Zürich einmalig. Das Modul STAUS G6 wird nur im Kanton Zürich eingesetzt.

Mit den Steuerausscheidungen verrechnen die Gemeinden untereinander die anfallenden Steuern bei einer sekundären Steuerpflicht (infolge Eigentums oder Einzelunternehmung).

Das Hauptsteuerdomizil im Kanton Zürich verrechnet die ganze Steuer für alle Nebensteuerdomizile im Kanton Zürich. Anhand der separaten Ausscheidung wird die Steuer anteilsmässig aufgeteilt.

Es gibt aktive und passive Steuerausscheidungen. Beide werden im System geführt. Passive Steuerausscheidungen sind, wenn die steuerpflichtige Person bei der Gemeinde das Hauptsteuerdomizil hat und in einer anderen Zürcher Gemeinde sekundär steuerpflichtig ist. Aktive Steuerausscheidungen sind, wenn die pflichtige Person in einer anderen Zürcher Gemeinde wohnt und in der Gemeinde sekundär steuerpflichtig ist.

# 2. Allgemein

## 2.1 Aufbau Modul

Steuerausscheidung

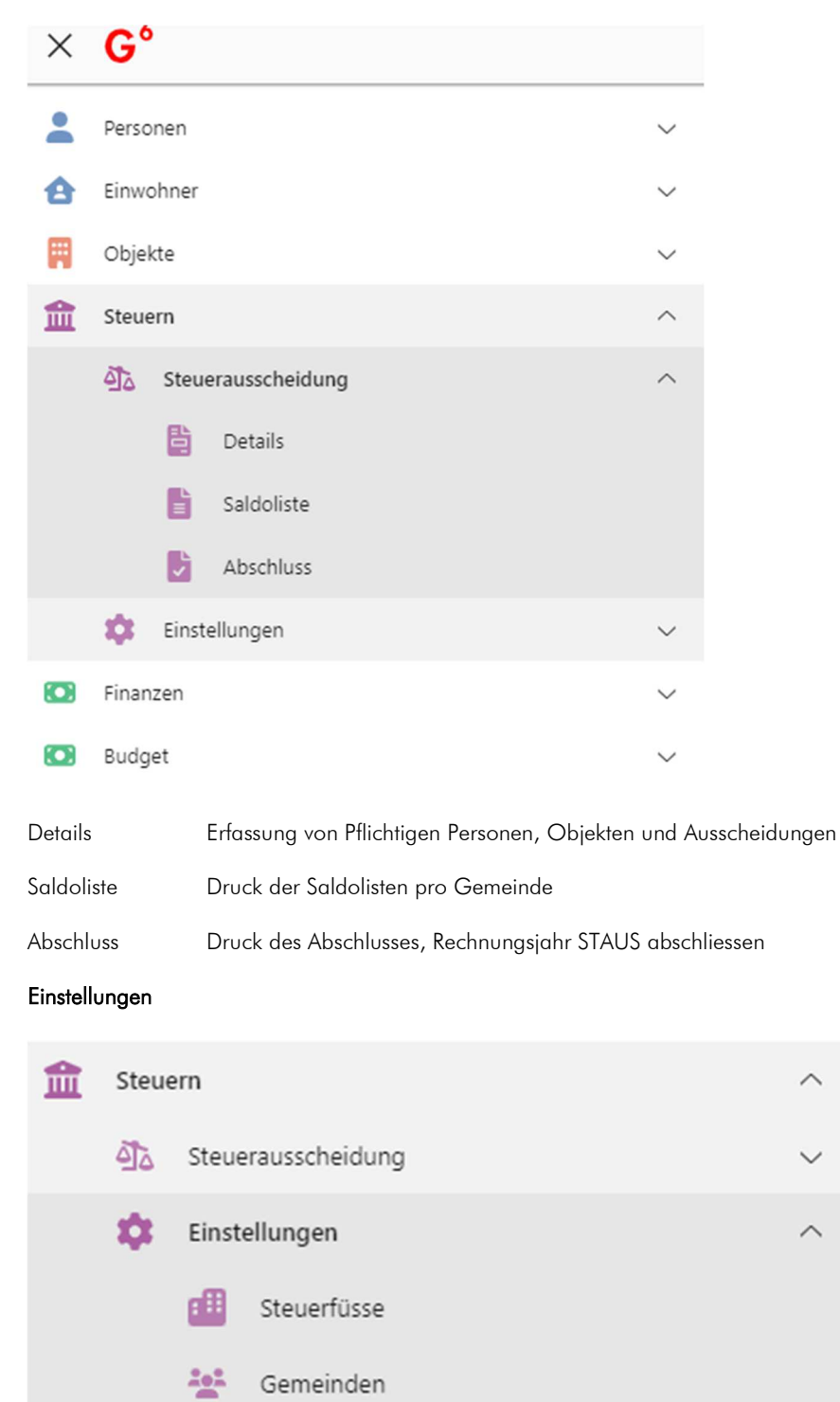

Steuerfüsse Nachschlagen der Steuerfüsse pro Gemeinde und Jahr vom ganzen Kanton Zürich

Gemeinden Zuweisung von Adressen für den Versand der Dokumente

## 2.2 Steuerausscheidung öffnen

In der Menüstruktur auf der linken Seite sind die Steuerausscheidungen unter den Steuern zu finden.

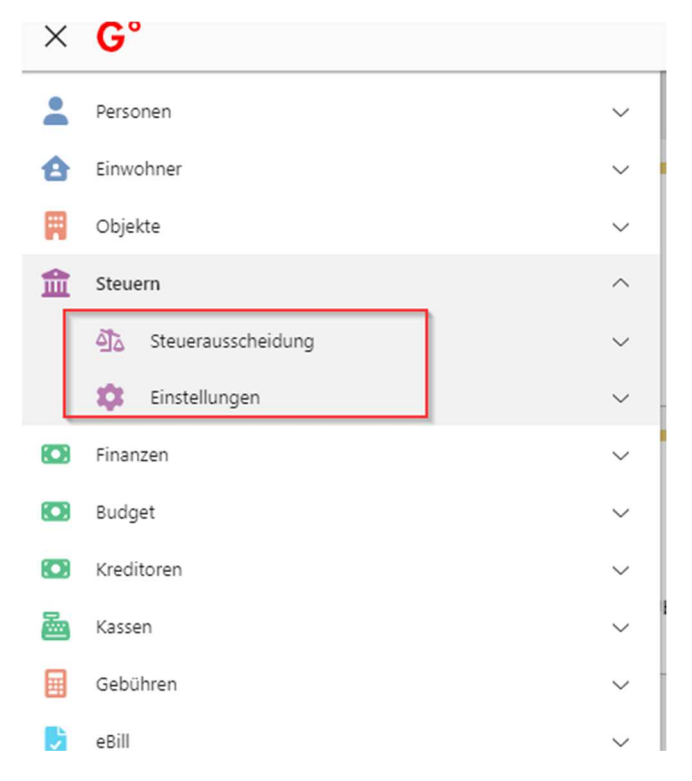

Um die Steuerausscheidungen öffnen zu können, benötigen Sie die entsprechende Berechtigung (werden durch Dialog vergeben).

## 3. Details

Unter den Details können die Pflichtigen Personen gesucht, neue Subjekt / Objekte und Ausscheidungen erfasst werden.

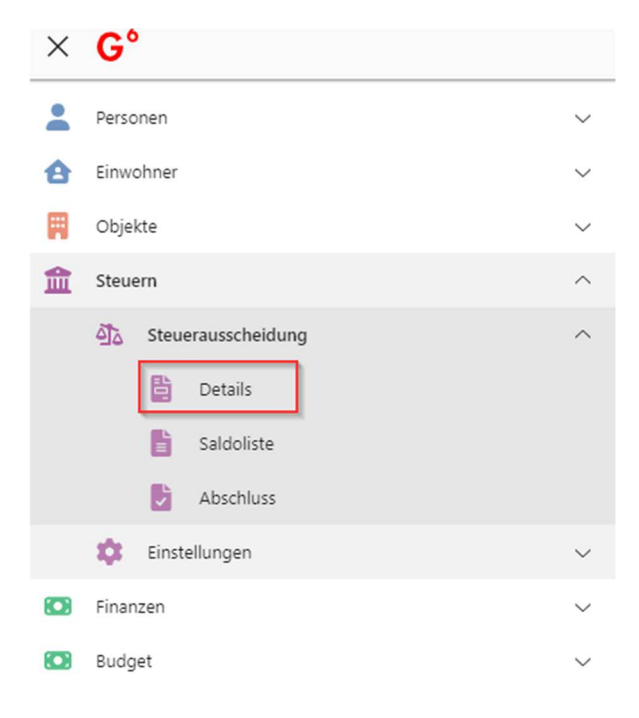

| Bearl         | <b>2</b><br>beiten | € €<br>f€≣<br>Aktiv   | Passiv           | <b>B</b><br>Aktualisieren | Schliessen |  |
|---------------|--------------------|-----------------------|------------------|---------------------------|------------|--|
| Bearbeiten    | Pflichtige P       | erson bearbeiten / De | etails anschauen |                           |            |  |
| Aktiv         | Aktive Perso       | on erfassen           |                  |                           |            |  |
| Passiv        | Passive Per        | son erfassen          |                  |                           |            |  |
| Aktualisieren | Daten aktu         | alisieren             |                  |                           |            |  |
| Schliessen    | Maske schl         | iessen                |                  |                           |            |  |

## 3.1 Pflichtigen Suche

In der einfachen Suche kann nach Namen, Vorname, Adresse, PLZ, Ort und Geburtsdatum gesucht werden.

| Start X Steueraussc | heidung × |        |                 |                             |     |     |              |
|---------------------|-----------|--------|-----------------|-----------------------------|-----|-----|--------------|
|                     |           |        | 3               | X                           |     |     |              |
| Einfache Suche      | AKUV      | Passiv | Aktualisieren S | nniessen                    |     |     | *            |
| Suchtext eingeben   |           |        |                 |                             |     |     | ۹            |
| Ausscheidungsart    | Name      |        | Vorname         | Adresse                     | PLZ | Ort | Geburtsdatum |
|                     |           |        |                 | Keine Datensätze verfügbar. |     |     |              |

Mit Doppelklick auf die gewünschte Person oder mit Klick auf «Bearbeiten» können die Details angeschaut werden.

| Start 🛛 Steuerausscheidung       | g 🛛 Subjekt 41085 👋                              |                      |                                   |                   |                                                |                       |
|----------------------------------|--------------------------------------------------|----------------------|-----------------------------------|-------------------|------------------------------------------------|-----------------------|
| Speichern Löse                   | hen Schliessen                                   |                      |                                   |                   |                                                |                       |
| Steuersubjekt                    |                                                  |                      |                                   |                   |                                                | *                     |
| Ť                                | Muster-Aktiv Hans<br>Musterweg 15<br>8000 Zürich |                      | Steuergemeinde<br>Ausscheidungsar | Zürich<br>t Aktiv | Person-ID<br>Register-ID<br>Versichertennummer | 84000206              |
| Allgemein                        |                                                  |                      |                                   |                   |                                                | *                     |
| Steuergemeinde<br>Zustelladresse | Zürich<br>Muster-Aktiv Hans, Musterweg           | ,<br>15, 8000 Zürich | ✓ Bemerkung                       |                   |                                                |                       |
| Ausscheidungsobjekt              |                                                  |                      |                                   |                   |                                                | *                     |
| Neu Bearbeit                     | en Begehren dr Abmeldun                          | g Löschen            |                                   |                   |                                                |                       |
| Steuertyp                        | Gemeinde                                         | Objekt               |                                   | Beginn            | Ende                                           |                       |
| Ordentliche Steuer               | Affoltern am Albis                               | EFH                  |                                   | 15.06.2020        |                                                |                       |
| H 4 1 F H                        |                                                  |                      |                                   |                   |                                                | 1 - 1 von 1 Elementen |
| Ausscheidung                     |                                                  |                      |                                   |                   |                                                | *                     |
| Neu Bearbeit                     | en Löschen Stornier                              | en                   |                                   |                   |                                                |                       |
| Steuerjahr                       | Status                                           | von                  | bis                               | Aussch            | neidung Rechnu                                 | ingsjahr              |
|                                  |                                                  | Keine Da             | tensätze verfügbar.               |                   |                                                |                       |
| H 4 1 H                          |                                                  |                      |                                   |                   |                                                | 0 - 0 von 0 Elementen |

| <u>Steuersubjekt</u> |                                                                                                    |
|----------------------|----------------------------------------------------------------------------------------------------|
| Steuergemeinde       | Hauptsteuerdomizil                                                                                                    |
| Ausscheidungsart     | aktiv / passiv                                                                                                    |
| Person – ID          | ID aus der Erfassung                                                                                                    |
| Zustelladresse       | Zustelladresse, die auf der Person oder im Steuerbezug bearbeitet werden kann (siehe dazu<br>Kapitel <u>Zustelladresse</u> hinterlegen) |

Unter dem Ausscheidungsobjekt und der Ausscheidung sind die entsprechenden Einträge einsehbar. Siehe dazu auch Kapitel Ausscheidungsobjekt, Aktiv Abrechnung und Passiv Abrechnung.

## 3.2 Pflichtige Person erfassen

#### 3.2.1 Subjekt Aktiv

Eine Person mit Ausscheidungsart aktiv muss im Steuerbezug als Pflichtigen Art «NP Aktive Steuerausscheidung» / «JP Passive Steuerausscheidung» erfasst werden. Ein Familienstamm ist zwingend.

Die Person muss als «Nicht-Einwohner» in der Einwohnerkontrolle erfasst sein (siehe Handbuch «Einwohnende»).

| ter für 1 Datensä | luze                 |                |              |         |            |      |              |                   |          |                     |
|-------------------|----------------------|----------------|--------------|---------|------------|------|--------------|-------------------|----------|---------------------|
| ) / Nr. R         | 123456               | Name           |              | Vorname |            |      | Jahrgang     |                   |          | Direktsuche [       |
| z / Ort / Str.    |                      |                |              |         |            |      | Geb. Datum   |                   | _        | Suchen              |
| t.Pflicht-Art     | ▼ St                 | .Pflicht       |              | Jahr    | •          |      | Konto-Art    |                   | <b>_</b> | Neue Suc <u>h</u> e |
| Adr-Id Name       |                      | Vorname        | Adresse      | Pla     | Ort        | Land | Geb.Dat. Vin | tac AhvN13        | Reg.Nr   | . BSt.Nr.           |
| 4000206 Muster-Ak | tiv                  | Hans           | Musterweg 15 | 8000    | Zürich     | СН   |              |                   | 123456   |                     |
|                   |                      |                |              |         |            |      |              |                   |          |                     |
|                   |                      |                |              |         |            |      |              | _                 | -        |                     |
|                   |                      |                |              |         |            |      |              |                   | -        |                     |
|                   |                      |                |              |         |            |      |              |                   |          |                     |
| teueroflichtiger- |                      |                |              |         |            |      |              |                   |          |                     |
| eg.Nr.            | 123456               | _              | Pers.Nr.     |         |            |      | BSt Nr.      |                   | -        | Storniert <b>Г</b>  |
| HV Nr.            | nicht gefunden!      | _              | UID          | ·       |            |      | 1            |                   |          |                     |
| Vegzug von        | Huster Aker Hans, Hu | Sterweg 15, 66 | Job Zunan    |         |            |      |              |                   |          |                     |
| flichtigen Art    | 98 - NP Aktive Steu  | erausscheidung | - Beginn     |         | 01.01.2020 | Beg  | inn Grund 2  | 1 - Zugang Lieger | ns 🔻     | Aendern             |
| St-Typ            | 00 - leer            |                | - Ende       | ,<br>   |            | End  | le Grund     |                   | ~        |                     |
| APEDUV-Export     |                      |                |              | 1       |            |      | ,            |                   |          |                     |
| ersand Adresse    | (keine Versandad     | dresse)        |              |         |            |      |              |                   | -        |                     |
|                   |                      |                |              |         |            |      |              |                   |          | Konto >>            |
| atz-Sperre        |                      |                | <u> </u>     |         | Ψ.         | Rec  | htsform      |                   | Ŧ        | Constant of         |
| emerkung          |                      |                |              |         |            |      |              |                   | _        | Eamile >>           |
|                   |                      |                |              |         |            |      |              |                   |          | Speichern           |
|                   |                      |                |              |         |            |      |              |                   |          |                     |
| HM-Bemerkung      |                      |                |              |         |            |      |              |                   | _        | Abbrechen           |

Die Familienstammangaben müssen korrekt sein (Tarif, Konfession etc.). Ansonsten wird nicht der korrekte Steuerfuss für die Berechnung verwendet.

| itiger<br>156        | Muste               | er-Aktiv Ha         | ns, Musterwe | g 15, 8000 Zü    | rich              |    |                     |
|----------------------|---------------------|---------------------|--------------|------------------|-------------------|----|---------------------|
| Familiensta          | amm                 | Kreis               | e            |                  |                   |    |                     |
| FamId<br>5372718     | FamStSId<br>5373110 | FamVon<br>01.01.202 | 0            | amFamNrInes<br>0 | FamAnzKinder<br>0 | Fa | Neu                 |
|                      |                     |                     |              |                  |                   |    | Aendern             |
|                      |                     |                     |              |                  |                   |    | Löschen             |
|                      |                     |                     |              |                  |                   |    | E <u>W</u> K übern. |
| •                    |                     |                     | l            |                  |                   | •  | Kopieren            |
| Stamm<br>Gültig seit | 0                   | 1.01.2020           | Personen N   | r.               |                   | -  | Personen >>         |
| Anzahl Perso         | onalsteuer          | 1                   | Sperre für A | utomatismus      |                   | Г  |                     |
| Anzahl der K         | ünder               | 0                   | Sperre für E | WK-Übernahm      | e                 | Г  | Speichern           |
| Anzahl Fw-P          | flichtige           | 0                   | Tarif        | GT - Grun        | dtarif            | Ŧ  | Abbrechen           |
| euerwehrp            | flicht              | 0 - kein            | e Feuerwehr  | steuer           |                   | Ŧ  | Schliessen          |

Anschliessend kann die Person in den STAUS G6 erfasst werden.

| × | G°                                                                                             |        |
|---|------------------------------------------------------------------------------------------------|--------|
| - | Personen                                                                                       | $\sim$ |
| 8 | Einwohner                                                                                      | $\sim$ |
| Ħ | Objekte                                                                                        | $\sim$ |
| 盦 | Steuern                                                                                        | ^      |
|   | <ul> <li>Steuerausscheidung</li> <li>Details</li> <li>Saldoliste</li> <li>Abschluss</li> </ul> | ^      |
|   | to Einstellungen                                                                               | $\sim$ |
|   | Finanzen                                                                                       | $\sim$ |
|   | Budget                                                                                         | $\sim$ |

Mit Klick auf "Aktiv" erscheint die Personensuche.

| tart × Steueraussch | eidung × |        |                           |        |         |     |  |
|---------------------|----------|--------|---------------------------|--------|---------|-----|--|
| Bearbeiten          | Aktiv    | Passiv | <b>C</b><br>Aktualisieren | Schlie | essen   |     |  |
| Einfache Suche      |          |        |                           |        |         |     |  |
| Suchtext eingeben   |          |        |                           |        |         |     |  |
| Ausscheidungsart    | Name     |        | Vorname                   |        | Adresse | PLZ |  |
|                     |          |        |                           |        |         |     |  |

Die gewünschte Person kann mit Übernehmen bestätigt werden.

|                  |              |           |            |              |              |      |      |       | ×                     |
|------------------|--------------|-----------|------------|--------------|--------------|------|------|-------|-----------------------|
| Einfache Suche   |              |           |            |              |              |      |      |       | *                     |
| muster, hans     |              |           |            |              |              |      |      |       | م                     |
| Erweiterte Suche |              |           |            |              |              |      |      |       | Ψ.                    |
| Pers. Nr.        | Name         | Rufname   | Geschlecht | Geburtsdatum | Strasse      | Haus | Haus | Plz   | Ort                   |
| 584096           | Muster       | Gottfried | м          | 15.10.1940   | Hauptstrasse | 40   |      | 15295 | Wiesenau              |
| 84000206         | Muster-Aktiv | Hans      | м          |              | Musterweg    | 15   |      | 8000  | Zürich                |
| H 4 1 + +        | H.           |           |            |              |              |      |      |       | 1 - 2 von 2 Elementen |
|                  |              |           |            |              |              |      |      |       | Übernehmen Abbrechen  |

Die Steuergemeinde muss erfasst werden, danach kann gespeichert werden.

| Start X Steuerausse         | cheidung 🛛 * 🗙                                   |                                    |                 |                                                         |   |
|-----------------------------|--------------------------------------------------|------------------------------------|-----------------|---------------------------------------------------------|---|
| Speichern                   | Löschen Schliessen                               |                                    |                 |                                                         |   |
| Steuersubjekt               |                                                  |                                    |                 |                                                         |   |
| m                           | Muster-Aktiv Hans<br>Musterweg 15<br>8000 Zürich | Steuergemeinde<br>Ausscheidungsart | Zürich<br>Aktiv | Person-ID 84000206<br>Register-ID<br>Versichertennummer |   |
| Allgemein<br>Steuergemeinde | Zürich                                           | > Remerkung                        |                 |                                                         | • |
| Zustelladresse              | Lunch                                            | - Demerkung                        |                 |                                                         |   |

Nach der Speicherung können die <u>Ausscheidungsobjekt</u> und Ausscheidung (<u>Aktiv Abrechnung</u> / <u>Passiv Abrechnung</u>) erfasst werden.

| Allgemein                                    |                                             |             |        | *                     |  |  |  |
|----------------------------------------------|---------------------------------------------|-------------|--------|-----------------------|--|--|--|
| Steuergemeinde                               | Zürich                                      | ✓ Bemerkung |        |                       |  |  |  |
| Zustelladresse                               | Muster-Aktiv Hans, Musterweg 15, 8000 Züric | ch          |        |                       |  |  |  |
|                                              |                                             |             |        |                       |  |  |  |
| Ausscheidungsobjekt                          |                                             |             |        | *                     |  |  |  |
| Neu Bearbeiten Begehren dr Abmeldung Löschen |                                             |             |        |                       |  |  |  |
| Steuertyp                                    | Gemeinde                                    | Objekt      | Beginn | Ende                  |  |  |  |
| Keine Datensätze verfügbar.                  |                                             |             |        |                       |  |  |  |
| H A F H                                      |                                             |             |        | 0 - 0 von 0 Elementen |  |  |  |

### 3.2.2 Subjekt Passiv

Die passiven Subjekte sind als Pflichtige im Steuerbezug erfasst.

| 17 / Ort / Str                                                                                                    |                                                                  | ame                 |                        | Vor      | rname                                                                                                    |            |         | Jahrgang  | um [     |              | _        | Direktsu   | the Г          | 1 |
|----------------------------------------------------------------------------------------------------|------------------------------------------------------------------|---------------------|------------------------|----------|----------------------------------------------------------------------------------------------------|------------|---------|-----------|----------|--------------|----------|------------|----------------|---|
| t.Pflicht-Art                                                                                                    | ▼ St.Pf                                                          | licht               |                        |          | Jahr                                                                                                    | •          |         | Konto-Ar  | t [      |              | Ŧ        | Neue       | Suc <u>h</u> e |   |
| Adr-Id Name                                                                                                    | iv.                                                              | Vorname             | Adresse<br>Musterweg 2 |          | Piz                                                                                                    | Ort        | Land    | Geb.Dat   | . Vintaç | AhvN13       | Reg.N    | r.<br>4    | BSt.Nr.        |   |
| HUSICI + ass                                                                                                    | av                                                               |                     | Musici weg z           |          | 0000                                                                                                    | Zunan      |         |           |          |              | 5670.    |            |                |   |
|                                                                                                    |                                                                  |                     |                        |          |                                                                                                    |            |         |           |          |              |          |            |                |   |
|                                                                                                    |                                                                  |                     |                        |          |                                                                                                    |            |         |           |          |              |          |            |                |   |
|                                                                                                    |                                                                  |                     | -                      |          |                                                                                                    |            | -       |           |          |              |          |            | 1              |   |
| Steuerpflichtiger —                                                                                                    |                                                                  |                     |                        |          |                                                                                                    |            |         |           |          |              |          |            |                |   |
| Reg.Nr.                                                                                                    | 987654                                                           |                     | Pers.Nr                | · [      |                                                                                                    |            |         | BSt Nr.   |          |              |          | Stornie    | rt 🗖           |   |
| AHV Nr.                                                                                                    | nicht gefunden!                                                  |                     | UID                    | Γ        |                                                                                                    |            |         |           |          |              |          |            |                |   |
|                                                                                                    |                                                                  |                     |                        |          |                                                                                                    |            |         |           |          |              |          |            | lou            | 1 |
| Adresse M                                                                                                    | luster-Passiv Fridolin, Mu                                       | usterweg 2, 8       | 3000 Zürich            |          |                                                                                                    |            |         |           |          |              |          |            | ieu            |   |
| Wegzug von                                                                                                    | 1 - Natürliche Berson (                                          | Einwohner)          | Pagin                  | л Г      |                                                                                                    | 01 01 2020 | D Roc   | ion Grund | 04 -     | 700200.20    | s ain x  | A <u>e</u> | ndern          |   |
| QSt-Typ                                                                                                    | a mountereison (                                                 | entronner)          | - Degin                | "  <br>Γ |                                                                                                    | 0110112020 | End     | le Grund  |          | Lagung du    | - Citi - |            |                |   |
| NAPEDUV-Export                                                                                                    |                                                                  |                     | Ende                   | 1        |                                                                                                    |            |         |           | ,        |              |          |            |                |   |
| Versand Adresse                                                                                                    | (keine Versandadre                                               | esse)               |                        |          |                                                                                                    |            |         |           |          |              |          |            |                |   |
|                                                                                                    |                                                                  |                     |                        |          |                                                                                                    |            | Т       |           | _        |              |          | Kon        | to >>          | 1 |
| Satz-Sperre                                                                                                    |                                                                  |                     | Haup                   | tsitz    |                                                                                                    |            | Rec     | ntsform   | 1        |              | <u> </u> | Eam        | ilie >>        |   |
| Bemerkung                                                                                                    |                                                                  |                     |                        |          |                                                                                                    |            |         |           |          |              |          |            |                |   |
|                                                                                                    |                                                                  |                     |                        |          |                                                                                                    |            |         |           |          |              |          | Spe        | ichern         |   |
| CHM-Bemerkung                                                                                                    |                                                                  |                     |                        |          |                                                                                                    |            |         |           |          |              |          | Abb        | echen          | 1 |
|                                                                                                    |                                                                  |                     |                        |          |                                                                                                    |            |         |           |          |              |          | Cab        |                |   |
|                                                                                                    |                                                                  |                     |                        |          |                                                                                                    |            |         |           |          |              |          | SCII       | lessen         | 1 |
|                                                                                                    |                                                                  |                     |                        |          |                                                                                                    |            |         |           |          |              |          | 501        | liessen        | j |
|                                                                                                    |                                                                  |                     |                        |          | _                                                                                                    |            |         |           |          |              |          |            | llessen        |   |
| G°                                                                                                    | 1                                                                |                     |                        |          |                                                                                                    |            |         |           |          |              |          |            | lessen         |   |
| G°                                                                                                    |                                                                  |                     |                        |          | ~                                                                                                    |            |         |           |          |              |          |            | lessen         |   |
| CG°<br>Personen                                                                                                    |                                                                  |                     |                        |          | ~                                                                                                    |            |         |           |          |              |          | <u> </u>   | lessen         |   |
| G°<br>Personen<br>Einwohner                                                                                                    |                                                                  |                     |                        |          | ~<br>~                                                                                                    |            |         |           |          |              |          |            | lessen         |   |
| G°<br>Personen<br>Einwohner<br>Objekte                                                                                                    |                                                                  |                     |                        |          | ~<br>~<br>~                                                                                                    |            |         |           |          |              |          |            | lessen         |   |
| G°<br>Personen<br>Einwohner<br>Objekte                                                                                                    |                                                                  |                     |                        |          | ~                                                                                                    |            |         |           |          |              |          |            | lessen         |   |
| G <sup>o</sup><br>Personen<br>Einwohner<br>Objekte<br>Steuern                                                                                                    |                                                                  |                     |                        |          | * * * *                                                                                                    |            |         |           |          |              |          |            | lessen         |   |
| G°<br>Personen<br>Einwohner<br>Objekte<br>Steuern<br>Steuern                                                                                                    | erausscheidung                                                   |                     |                        |          | ~<br>~<br>~                                                                                                    |            |         |           |          |              |          |            | liessen        |   |
| G°<br>Personen<br>Einwohner<br>Objekte<br>Steuern                                                                                                    | erausscheidung<br>Details                                        |                     |                        |          | <ul> <li></li> <li></li> &lt;</ul> |            |         |           |          |              |          |            | liessen        |   |
| G°<br>Personen<br>Einwohner<br>Objekte<br>Steuern                                                                                                    | erausscheidung<br>Details                                        |                     |                        |          | ><br>><br>><br><                                                                                                    |            |         |           |          |              |          |            | lessen         |   |
| G°<br>Personen<br>Einwohner<br>Objekte<br>Steuern                                                                                                    | erausscheidung<br>Details<br>Saldoliste                          |                     |                        |          | ~ ~ ~                                                                                                    |            |         |           |          |              |          |            | lessen         |   |
| Coord Coord                                                                                                    | erausscheidung<br>Details<br>Saldoliste<br>Abschluss             |                     |                        |          | ~ ~ ~                                                                                                    |            |         |           |          |              |          | 341        | lessen         |   |
| G°<br>Personen<br>Einwohner<br>Objekte<br>Steuern<br>Einwohner                                                                                                    | erausscheidung<br>Details<br>Saldoliste<br>Abschluss             |                     |                        |          | ~ ~ ~                                                                                                    |            |         |           |          |              |          | 341        | lessen         |   |
| G°<br>Personen<br>Einwohner<br>Objekte<br>Steuern<br>Einwohner<br>Objekte<br>Steuern<br>Einwohner<br>Cojekte<br>Steuern                                                                                                    | erausscheidung<br>Details<br>Saldoliste<br>Abschluss<br>ellungen |                     |                        |          | ×<br>×<br>×<br>×<br>×                                                                                                    |            |         |           |          |              |          | <u></u>    | lessen         |   |
| G°<br>Personen<br>Einwohner<br>Objekte<br>Steuern<br>Einst<br>Einst<br>Finanzen                                                                                                    | erausscheidung<br>Details<br>Saldoliste<br>Abschluss<br>ellungen |                     |                        |          | × × × × × × ×                                                                                                    |            |         |           |          |              |          |            | lessen         |   |
| G°<br>Personen<br>Einwohner<br>Objekte<br>Steuern<br>E Steuern<br>E Einst<br>Finanzen<br>Budrat                                                                                                    | erausscheidung<br>Details<br>Saldoliste<br>Abschluss<br>ellungen |                     |                        |          | × × × × ×                                                                                                    |            |         |           |          |              |          |            | lessen         |   |
| G°<br>Personen<br>Einwohner<br>Objekte<br>Steuern<br>Einwohner<br>Steuern<br>Einwohner<br>Steuern<br>Einwohner<br>Einwohner<br>Steuern<br>Einwohner<br>Einwohner<br>Steuern<br>Einwohner<br>Einwohner<br>Steuern<br>Einwohner<br>Einwohner<br>Einwohne | erausscheidung<br>Details<br>Saldoliste<br>Abschluss<br>ellungen |                     |                        |          | × × × × × ×                                                                                                    |            |         |           |          |              |          |            | lessen         |   |
| Coordination of the second second sec                                                                                                    | erausscheidung<br>Details<br>Saldoliste<br>Abschluss<br>ellungen | 3                   |                        |          | × × × × × × ×                                                                                                    |            |         |           |          |              |          |            | lessen         |   |
| Contemporation Contemporation Contem                                                                                                    | erausscheidung<br>Details<br>Saldoliste<br>Abschluss<br>ellungen | 9 ^                 |                        |          |                                                                                                    |            |         |           |          |              |          |            | lessen         |   |
| G°<br>Personen<br>Einwohner<br>Objekte<br>Steuern<br>E Steuern<br>E Einst<br>Finanzen<br>Budget                                                                                                    | erausscheidung<br>Details<br>Saldoliste<br>Abschluss<br>ellungen | y ^                 |                        |          |                                                                                                    |            |         |           |          |              |          |            | lessen         |   |
| Cool Cool Cool Cool Cool Cool Cool Cool                                                                                                    | erausscheidung<br>Details<br>Saldoliste<br>Abschluss<br>ellungen | 9 ∧                 |                        |          | ×<br>×<br>×<br>×                                                                                                    |            | 2       |           |          |              |          |            | lessen         |   |
| Cool Cool Cool Cool Cool Cool Cool Cool                                                                                                    | erausscheidung<br>Details<br>Saldoliste<br>Abschluss<br>ellungen | 9 ∧<br>€€€<br>Aktiv |                        | Passiv   |                                                                                                    | Aktual     | Disiere | 'n        | Sch      | ×<br>liessen |          |            | lessen         |   |

Es erscheint die Personensuche. Die gewünschte Person kann mit Übernehmen bestätigt werden.

#### Es kann ohne Eingabe direkt gespeichert werden.

| Start 🛛 Steuerauss | scheidung 🛛 * 🗙                                  |                                          |                            |                                                |          |  |
|--------------------|--------------------------------------------------|------------------------------------------|----------------------------|------------------------------------------------|----------|--|
| Speichern          | Löschen Schliessen                               |                                          |                            |                                                |          |  |
| Steuersubjekt      |                                                  |                                          |                            |                                                |          |  |
|                    | Muster-Passiv Fridolin<br><sup>Musterweg 2</sup> | Steuergemeinde Af<br>Ausscheidungsart Pa | ffoltern am Albis<br>assiv | Person-ID<br>Register-ID<br>Versichertennummer | 84000207 |  |
|                    | 8000 Zürich                                      |                                          |                            |                                                |          |  |
| Allgemein          |                                                  |                                          |                            |                                                |          |  |
| Steuergemeinde     | Affoltern am Albis                               | Bemerkung                                |                            |                                                |          |  |
| Zustelladresse     |                                                  |                                          |                            |                                                |          |  |

Nach der Speicherung können die <u>Ausscheidungsobjekt</u> und Ausscheidungen (<u>Aktiv Abrechnung</u> / <u>Passiv Abrechnung</u>) erfasst werden.

#### 3.2.3 Zustelladresse

Grundsätzlich wird die Zustelladresse gemäss Steuerbezug übernommen. Sie haben aber die Möglichkeit in der Personenverwaltung eine Zustelladresse nur für die STAUS zu hinterlegen. Konsultieren Sie bei genaueren Arbeitsbeschrieben das Handbuch G6 Personen.

Als Adressart ist «Vertreteradresse STAUS» zu definieren. Sie könne eine Person oder auch nur eine Adresse hinterlegen.

| Neue Adressart      |                            | ×.                   |
|---------------------|----------------------------|----------------------|
| Adressart           |                            |                      |
| Adressart           | Vertreteradresse STAUS     | ~                    |
| Von                 | 17.07.2023 首               |                      |
| Bis                 | ē                          |                      |
| Referenz auf Person |                            |                      |
| Referenz auf Person |                            |                      |
| Zustellanweisung    | Umleitadresse              | ~                    |
| Person              | Dialog Verwaltungs-Data AG | ×                    |
|                     | 6283 Baldegg               | م                    |
|                     |                            |                      |
|                     |                            | Übernehmen Abbrechen |

## 3.2.4 Ausscheidungsobjekt

| Ausscheidungsobjek | rt                                                                                                    |
|--------------------|----------------------------------------------------------------------------------------------------|
| Neu                | Bearbeiten Begehren dr Abmeldung K                                                                       |
| Neu                | Neues Objekt erfassen                                                                                    |
| Bearbeiten         | angewähltes Objekt bearbeiten                                                                            |
| Begehren drucken   | Begehren wird als pdf aufbereitet und in der Sidebar abgelegt, gewünschtes Objekt muss<br>markiert sein  |
| Abmeldung drucken  | Abmeldung wird als pdf aufbereitet und in der Sidebar abgelegt, gewünschtes Objekt muss<br>markiert sein |
| Löschen            | angewähltes Objekt wird gelöscht                                                                         |

#### Bearbeitungsmaske (neu oder Bearbeiten)

| Ausscheidungsobjekt |            |                    | ×      |
|---------------------|------------|--------------------|--------|
| Speichern           | Schliessen |                    |        |
| Details             |            |                    |        |
| Gemeinde            |            | Affoltern am Albis |        |
| Art                 |            | Liegenschaft       | $\sim$ |
| Bezeichnung         |            | EFH                |        |
| Beginn am           |            | 15.06.2020 首       |        |
| Grund               |            | Kauf               |        |
| Ende am             |            | đ                  |        |
| Grund               |            |                    |        |

| Ausscheidungsobjekt |                  |                        |            |      |  |  |  |  |
|---------------------|------------------|------------------------|------------|------|--|--|--|--|
| P 📝                 | <b>A</b>         | $ \rightarrow \times $ |            |      |  |  |  |  |
| Neu Bearbei         | ten Begehren dr  | Abmeldung Löschen      |            |      |  |  |  |  |
| Steuertyp           | Gemeinde         | Objekt                 | Beginn     | Ende |  |  |  |  |
| Ordentliche Steuer  | Affoltern am Alb | ris EFH                | 15.06.2020 |      |  |  |  |  |
| I + I + H           |                  |                        |            |      |  |  |  |  |

Gemeinde bei aktiven Fällen gemäss Steuergemeinde, bei passiven Objekten haben Sie eine Auswahlmöglichkeit

| Art         | Auswahlmöglichkeit                            |
|-------------|-----------------------------------------------|
| Bezeichnung | freie Eingabe von Text                        |
| Beginn am   | Datum                                         |
| Ende am     | Datum                                         |
| Grund       | Ende und Beginn Grund, freie Eingabe von Text |
| Steuertyp   | immer ordentliche Steuer (automatisch)        |

## 3.3 Aktiv Abrechnung

Sobald Sie die Abrechnung der Steuergemeinde erhalten haben, können Sie die Ausscheidung im G6 erfassen. Die aktive Abrechnung kann mit «Neu» erfasst werden. Es wird ein neues Register geöffnet.

|                    | ×                      |           |                                    |                 |                          |                      |
|--------------------|------------------------|-----------|------------------------------------|-----------------|--------------------------|----------------------|
| Speichern Lösch    | en Schliessen          |           |                                    |                 |                          |                      |
| Steuersubjekt      |                        |           |                                    |                 |                          |                      |
|                    | Muster-Aktiv Hans      |           | Steuergemeinde<br>Ausscheidungsart | Zürich<br>Aktiv | Person-ID<br>Register-ID | 84000206             |
|                    | Musterweg 15           |           |                                    |                 | Versichertennummer       |                      |
|                    | 8000 Zürich            |           |                                    |                 |                          |                      |
| <b>T</b>           | 8000 Zunen             |           |                                    |                 |                          |                      |
| Allgemein          |                        |           |                                    |                 |                          |                      |
| touergemeinde      | Züziak                 |           | Pamarkung                          |                 |                          |                      |
| tedel gemenide     |                        | *         | benierkung                         |                 |                          |                      |
| ustenadresse       | Muster-Aktiv Hans      |           |                                    |                 |                          |                      |
| usscheidungsobjekt |                        |           |                                    |                 |                          |                      |
| Neu Bearbeite      | n Begehren dr Abmeldur | g Löschen |                                    |                 |                          |                      |
| teuertyp           | Gemeinde               | Objekt    | E                                  | leginn          | Ende                     |                      |
| rdentliche Steuer  | Affoltern am Albis     | EFH       | 1                                  | 5.06.2020       |                          |                      |
| rdentliche Steuer  | Affoltern am Albis     | Werkstatt | 1                                  | 5.06.2020       |                          |                      |
| I <b>4</b> 1 ► H   |                        |           |                                    |                 |                          | 1 - 2 von 2 Elemente |
| lusscheidung       |                        |           |                                    |                 |                          |                      |
| Neu Bearbeite      | n Löschen Stornier     | en        |                                    |                 |                          |                      |
|                    |                        |           |                                    |                 |                          |                      |
| euerjahr           | Status                 | von       | bis                                | Ausscheidu      | ing Rechnur              | ngsjahr              |

Das Eingangs- und Abrechnungsdatum muss erfasst werden. Die Daten sehen Sie auf der erhaltenen Abrechnung der Steuergemeinde. Das Steuerjahr und die Periode werden automatisch vorgeschlagen, können aber angepasst werden.

| Speichern    | Schliessen        |                   |                                               |                 |                                   |
|--------------|-------------------|-------------------|-----------------------------------------------|-----------------|-----------------------------------|
| teuersubjekt |                   |                   |                                               |                 |                                   |
|              | Muster-Aktiv Hans |                   | Steuergemeinde<br>Ausscheidungsart<br>Eingang | Zürich<br>Aktiv | Person-ID 84000206<br>Register-ID |
| Ň            | Musterweg 15      |                   | Grundlagen                                    | 15.05.2025      | versionerterindinner              |
| П.           | 8000 Zürich       |                   |                                               |                 |                                   |
| rundlagen    |                   |                   |                                               |                 |                                   |
|              | 2020 ~            | Steuerperiode von | 01.01.2020 茴                                  | bis             | 31.12.2020 茴                      |
| euerjahr     |                   |                   |                                               |                 |                                   |

Die Faktoren können als einfache Steuer oder als Steuerbetrag erfasst werden. Die andere Spalte wird ausgerechnet.

|           | einfache Steuer | Steuerbetrag |
|-----------|-----------------|--------------|
| Einkommen | 5'000.00        | 6′900.00     |
| Vermögen  | 0.00            | 0.00         |
| Total     | 5'000.00        | 6′900.00     |

| Ausscheidung   |                     |            |            |
|----------------|---------------------|------------|------------|
| P 📈            | × D                 |            |            |
| Neu Bearbeiten | Löschen Storniere   | 'n         |            |
|                |                     |            |            |
| Steuerjahr     | Status              | von        | bis        |
| 2020           | Abrechnung erstellt | 01.01.2020 | 31.12.2020 |
|                |                     |            |            |

Die Ausscheidung kann so lange gelöscht und bearbeitet werden, bis das Rechnungsjahr in den STAUS abgeschlossen wurde (<u>Abschluss</u>). Falls eine Korrektur nach Abschluss gemacht werden muss, kann die Abrechnung storniert werden. Auf der Saldoliste wird nur noch die Differenz ausgewiesen.

Anhand des Status sehen Sie, ob die Rechnung noch gelöscht werden darf oder nicht (oder der Löschen Button ist aktiv / inaktiv).

<u>Status</u>

| Ausscheidung   |                     |            |            |              | *                     |
|----------------|---------------------|------------|------------|--------------|-----------------------|
| Neu Bearbeiten | Löschen Storniere   | n          |            |              |                       |
| Steuerjahr     | Status              | von        | bis        | Ausscheidung | Rechnungsjahr         |
| 2012           | abgeschlossen       | 01.01.2012 | 31.12.2012 | 4′006.05     | 2014                  |
| 2013           | abgeschlossen       | 01.01.2013 | 31.12.2013 | 8'059.63     | 2016                  |
| 2014           | abgeschlossen       | 01.01.2014 | 31.12.2014 | 6'648.12     | 2016                  |
| 2015           | storniert           | 01.01.2015 | 31.12.2015 | 6′676.68     | 2017                  |
| 2016           | storniert           | 01.01.2016 | 31.12.2016 | 6'605.11     | 2018                  |
| 2016           | Abrechnung erstellt | 01.01.2016 | 31.12.2016 | 2'740.00     | 2022                  |
| 2017           | abgeschlossen       | 01.01.2017 | 31.12.2017 | 5'801.29     | 2020                  |
| 2019           | abgeschlossen       | 01.01.2019 | 15.10.2019 | 63'244.50    | 2020                  |
| H 4 1 > H      |                     |            |            |              | 1 - 8 von 8 Elementen |
|                |                     |            |            |              |                       |

| Abgeschlossen       | Ausscheidung muss storniert werden, da das Rechnungsjahr bereits abgeschlossen wurde                                   |
|---------------------|----------------------------------------------------------------------------------------------------|
| Storniert           | Ausscheidung wurde storniert                                                                                           |
| Abrechnung erstellt | Ausscheidung ist erstellt, das Rechnungsjahr wurde aber noch nicht abgeschlossen.<br>Ausscheidung kann gelöscht werden |

#### <u>Geringfügigkeit</u>

Falls keine Abrechnung aufgrund Geringfügigkeit erstellt wird, kann dies so erfasst werden.

| Start X Subjekt 41086                               | Steuerausscheidung Subjekt 41085 Aktive Ausscheidung                         | g-1 ×                                                                               |                                                         |
|-----------------------------------------------------|------------------------------------------------------------------------------|-------------------------------------------------------------------------------------|---------------------------------------------------------|
| Speichern                                           | Schliessen                                                                   |                                                                                     |                                                         |
| Steuersubjekt                                       |                                                                              |                                                                                     | *                                                       |
| Ŵ                                                   | Muster-Aktiv Hans<br>Musterweg 15<br>8000 Zürich                             | Steuergemeinde Zürich<br>Ausscheidungsart Aktiv<br>Eingang 17.07.2023<br>Grundlagen | Person-ID 84000206<br>Register-ID<br>Versichertennummer |
| Grundlagen 🕴                                        |                                                                              |                                                                                     | *                                                       |
| Steuerjahr<br>Eingang Grundlagen<br>Geringfügigkeit | 2021     ✓     Steuerperiode von       17.07.2023     ☑     Abrechnungsdatum | 01.01.2021 首 bis<br>17.07.2023 首                                                    | 31.12.2021 百                                            |
|                                                     | einfache Steuer                                                              | Steuerbetrag                                                                        |                                                         |
| Einkommen                                           |                                                                              |                                                                                     |                                                         |
| Vermögen                                            |                                                                              |                                                                                     |                                                         |
| Total                                               |                                                                              |                                                                                     |                                                         |

## 3.4 Passiv Abrechnung

Sobald Sie die definitiven Faktoren im Steuerbezug erfasst sind, können Sie die Ausscheidung im G6 erfassen. Die passive Abrechnung kann mit «Neu» erfasst werden. Es wird ein neues Register geöffnet.

| Speichern Lö               | ng Subjekt 41086 X                                |                     |                                                                                                    |                              |                                              |                      |
|----------------------------|---------------------------------------------------|---------------------|----------------------------------------------------------------------------------------------------|------------------------------|----------------------------------------------|----------------------|
| Steuersubjekt              |                                                   |                     |                                                                                                    |                              |                                              |                      |
| Ť                          | Muster-Passiv Frido<br>Musterweg 2<br>8000 Zürich | blin                | Steuergemeinde<br>Ausscheidungsart                                                                                                    | Affoltern am Albis<br>Passiv | Person-ID<br>Register-ID<br>Versichertennumm | 84000207<br>er       |
| Allgemein                  |                                                   |                     |                                                                                                    |                              |                                              |                      |
| iteuergemeinde             | Affoltern am Albis                                |                     | Bemerkung                                                                                                    |                              |                                              |                      |
| Zustelladresse             | Muster-Passiv Fridolin, Muste                     | nweg 2, 8000 Zürich |                                                                                                    |                              |                                              |                      |
| Ausscheidungsobjekt        | iten Ahmeldung Beniste                            |                     |                                                                                                    |                              |                                              |                      |
| teuertyp                   | Gemeinde                                          | Objekt              | в                                                                                                    | eginn                        | Ende                                         |                      |
| rdentliche Steuer          | Wädenswil                                         | EFH                 | 0                                                                                                    | 1.01.2020                    |                                              |                      |
| < < 1 ► H                  |                                                   |                     |                                                                                                    |                              |                                              | 1 - 1 von 1 Elemente |
| Ausscheidung<br>Neu Bearbu | iten Löschen Storni                               | eren                |                                                                                                    |                              |                                              |                      |
| Steuerjahr                 | Status                                            | von                 | bis                                                                                                    | Ausscheidung                 | Rech                                         | nungsjahr            |
|                            |                                                   | Kei                 | ne Datensätze verfügbar.                                                                                                    |                              |                                              |                      |
|                            |                                                   |                     | September 2011 September 2011 September 201 |                              |                                              |                      |

Das Eingangs- und Abrechnungsdatum muss erfasst werden. Die Daten sehen sie auf der erhaltenen Abrechnung der Steuergemeinde. Das Steuerjahr und die Periode werden automatisch vorgeschlagen, können aber angepasst werden. Es können nur Steuerjahre erfasst werden, die definitiv veranlagt wurden.

Die Faktoren werden automatisch aus dem Steuerbezug übernommen.

| Speichern                                            | Abrechnen prov. Abrech | <b>K</b><br>Schliessen                |                                                             |                                            |                                                         |
|------------------------------------------------------|------------------------|---------------------------------------|-------------------------------------------------------------|--------------------------------------------|---------------------------------------------------------|
| Steuersubjekt                                        |                        |                                       |                                                             |                                            |                                                         |
| Muster-Passiv Fridolin<br>Musterweg 2<br>8000 Zürich |                        |                                       | Steuergemeinde<br>Ausscheidungsart<br>Eingang<br>Grundlagen | Affoltern am Albis<br>Passiv<br>17.07.2023 | Person-ID 84000207<br>Register-ID<br>Versichertennummer |
| Grundlagen                                           |                        |                                       |                                                             |                                            |                                                         |
| Steuerjahr<br>Eingang Grundlagen<br>/orausanteil     | 2020 ∨<br>17.07.2023 亩 | Steuerperiode von<br>Abrechnungsdatum | 01.01.2020 首<br>17.07.2023 首                                | bis                                        | 31.12.2020 首                                            |
|                                                      | einfache Steuer        | zu verteilen                          |                                                             |                                            |                                                         |
| inkommen                                             | 11'364.00              | 9′091.20                              | Total Steuerschuld                                          |                                            |                                                         |
| /ermögen                                             | 0.00                   | 0.00                                  | verrechnet                                                  |                                            |                                                         |
| Total                                                | 11/264.00              | 0'001 20                              | Differenz                                                   |                                            |                                                         |

Der Vorausanteil für die Steuergemeinde kann entfernet werden, wird aber standartmässig berücksichtigt.

| Grundlagen         |              |        |
|--------------------|--------------|--------|
| Steuerjahr         | 2020         | $\sim$ |
| Eingang Grundlagen | 17.07.2023 首 |        |
| Vorausanteil       |              |        |

Die Ausscheidung muss gespeichert werden, damit die Aufteilung erfasst werden kann.

Mit «Neu» kann eine Aufteilung erfasst werden. Es werden nur Gemeinden vorgeschlagen, die auch ein Objekt erfasst haben.

|                     | 3         |            |
|---------------------|-----------|------------|
| Speichern Schli     | essen     |            |
| Details             |           |            |
| Gemeinde            | Hedingen  | ~          |
|                     | Einkommen | Vermögen   |
| Anteil              | 25        | 5.00 25.00 |
| Vorausanteil teilen |           |            |

Der Vorausanteil kann bei Bedarf geteilt werden (z.B.: getrennter Wohnsitz).

Die Aufteilung kann bis zur definitiven Abrechnung bearbeitet werden.

| Steuerbetrag |
|--------------|
| 9′007.10     |
| 4'607.65     |
| 2'032.20     |
| 1'039.60     |
| 0.00         |
| 0.00         |
|              |

Die Ausscheidung kann provisorisch oder definitiv abgerechnet werden.

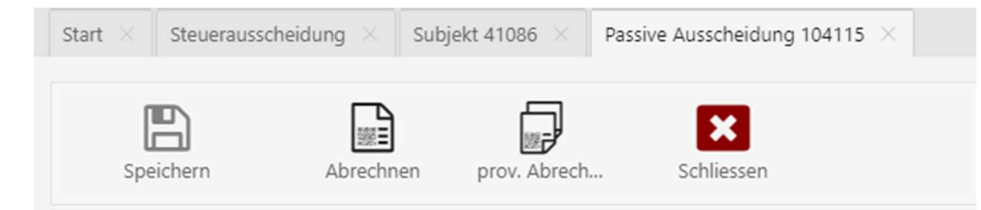

Prov. Abrechnen Rechnung kann angeschaut werden, Aufteilung kann anschliessend noch bearbeitet werden

Abrechnen definitive Abrechnung, OP in den Debitoren wird erstellt, keine Bearbeitung mehr möglich

Das Abrechnungsdatum kann angepasst werden. Standarmässig wird das heutige Datum vorgeschlagen.

| Abrechnungsdatum            | ×       |
|-----------------------------|---------|
| Abrechnungsdatum 19.07.2023 |         |
| Übe                         | rnehmen |

Der Debitor-OP wird mit einem separaten Sachgebiet eröffnet. Die Zinsen werden ebenfalls berechnet und verbucht. Die Serie wird automatisch an die FIBU übergeben und verbucht.

|                                                                                                    |                                                                                                    |                                      |                          |                               |                        |                            | L                              |                                                      |                             |
|----------------------------------------------------------------------------------------------------|----------------------------------------------------------------------------------------------------|--------------------------------------|--------------------------|-------------------------------|------------------------|----------------------------|--------------------------------|------------------------------------------------------|-----------------------------|
| Faktura Zusatza                                                                                                    | ingaben                                                                                                    |                                      |                          |                               |                        |                            |                                |                                                      |                             |
| Debitor:                                                                                                    | Terrar<br>1995                                                                                                    | ni.                                  |                          | ∧ Q,<br>                      | N                      | ur Debitorei<br>ur offene: | n:   <br>  <b>7</b>            |                                                      |                             |
| Debitor-Bem.:                                                                                                    |                                                                                                    |                                      |                          | ~                             | Janr:                  | 1                          | 2010                           |                                                      |                             |
| Faktura-Nr.:                                                                                                    | in a sur a                                                                                                    | _                                    | Faktura-Dat.:            | 05.11.2021                    | Verfall-Dat            | t.: 05.12.2                | 021                            |                                                      |                             |
| Sachgebiet:                                                                                                    | Steuerausso                                                                                                    | heidungen                            |                          |                               |                        |                            | •                              |                                                      |                             |
| Formular-Vorlage:                                                                                                    | Steuerausso                                                                                                    | heidungen                            |                          |                               |                        |                            | •                              |                                                      |                             |
| Fakturabetreff:                                                                                                    | and the state of the state of t | in such such as                      | 10.000                   |                               |                        |                            |                                | Kontoa                                               | uszug                       |
|                                                                                                    |                                                                                                    |                                      |                          |                               | Γ                      |                            |                                | BetrAu                                               | uszug                       |
| Serie:                                                                                                    | Shindung                                                                                                    | Maharing ] (                         | Düdanblungan I. I        | Varzina ma   Dala             | manta l                | -                          |                                | Aend                                                 | ern                         |
| Arbeitsgel                                                                                                    |                                                                                                    | Mannung   H                          | Buchungsdatum            |                               | Haben                  | Belentir                   | Betrei                         | Lösch                                                | nen                         |
|                                                                                                    | VIPARICARDOL V                                                                                                    | - raida da ini                       | Ducingsourcan            | 001                           |                        |                            |                                |                                                      |                             |
| STA<br>STA                                                                                                    | FaPo<br>Vgz                                                                                                    | 05.12.2021<br>05.12.2021             | 05.11.2021               |                               | CHF 115.40<br>CHF 1.25 | 0                          | Gutsc<br>Zins                  | Such                                                 | ien                         |
| STA<br>STA                                                                                                    | FaPo<br>Vgz                                                                                                    | 05.12.2021<br>05.12.2021             | 05.11.2021               |                               | CHF 115.40<br>CHF 1.25 | 0                          | Gutsc                          | Such<br>Neue S                                       | ien<br>Suche                |
| STA<br>STA                                                                                                    | FaPo<br>Vgz                                                                                                    | 05.12.2021                           | 05.11.2021               |                               | CHF 115.40<br>CHF 1.25 | 0                          | Gutsc                          | Such<br>Neue S<br>Storni                             | ien<br><b>iuche</b><br>eren |
| STA                                                                                                    | Vgz                                                                                                    | 05.12.2021                           | 05.11.2021               |                               | CHF 115.40<br>CHF 1.25 | 0<br>0                     | Zins                           | Sych<br>Neue S<br>Storni<br><u>D</u> ebi             | ien<br>Suche<br>eren<br>tor |
| STA                                                                                                    | FaPo<br>Vgz                                                                                                    | 05.12.2021                           | 05.11.2021               |                               | CHF 115.40<br>CHF 1.25 | 0                          | Gutsc<br>Zins                  | Such<br>Neue S<br>Storni<br>Debi                     | ien<br>Suche<br>eren<br>tor |
| STA<br>STA<br>STA<br>A<br>STA<br>Betrag Soll:                                                                                                    | FaPo<br>Vgz                                                                                                    | 05.12.2021                           | 05.11.2021<br>05.11.2021 | Betrag MwSt:                  | CHF 115.40<br>CHF 1.25 | 0                          | Gutsc<br>Zins                  | Such<br>Neue S<br>Storni<br>Debi<br>Freige           | eren<br>tor<br>ben          |
| STA     STA     S |                                                                                                    | 05.12.2021<br>05.12.2021<br>0.<br>0. | 05.11.2021<br>05.11.2021 | Betrag MwSt:<br>Betrag offen: | CHF 115.40<br>CHF 1.25 | -1                         | Gutsc<br>Zins<br>0.00<br>16.65 | Such<br>Neue S<br>Storni<br>Debi<br>Freige<br>Speich | eren<br>tor<br>eben<br>hern |

#### Status

| Neu Be     | arbeiten Löschen Sto | ornieren   |            |              |               |
|------------|----------------------|------------|------------|--------------|---------------|
| Steuerjahr | Status               | von        | bis        | Ausscheidung | Rechnungsjahr |
| 2009       | storniert            | 01.01.2009 | 31.12.2009 | 5'524.85     | 2011          |
| 2009       | abgeschlossen        | 01.01.2009 | 31.12.2009 | 4'419.90     | 2011          |
| 2010       | abgeschlossen        | 01.01.2010 | 31.12.2010 | 4'739.90     | 2012          |
| 2011       | abgeschlossen        | 01.01.2011 | 31.12.2011 | 4'276.70     | 2013          |
| 2012       | abgeschlossen        | 01.01.2012 | 31.12.2012 | 4'356.45     | 2014          |
| 2013       | abgeschlossen        | 01.01.2013 | 31.12.2013 | 3'234.40     | 2015          |
| 2014       | abgeschlossen        | 01.01.2014 | 31.12.2014 | 3'242.60     | 2016          |
| 2015       | abgeschlossen        | 01.01.2015 | 31.12.2015 | 3'642.30     | 2018          |
| 2016       | abgeschlossen        | 01.01.2016 | 31.12.2016 | 4'067.80     | 2019          |
| 2017       | offen                | 01.01.2017 | 31.12.2017 | 3'071.80     |               |
| 018        | Abrechnung erstellt  | 01.01.2018 | 31.12.2018 | 0.00         | 2022          |

| Abgeschlossen       | Ausscheidung wurde erstellt und das Rechnungsjahr ist abgeschlossen. Ausscheidung kann storniert werden.                                             |
|---------------------|----------------------------------------------------------------------------------------------------|
| Abrechnung erstellt | die Abrechnung ist erstellt, das Rechnungsjahr aber noch nicht. Ausscheidung kann storniert werden.                                                  |
| Offen               | Die Abrechnung wurde erstellt, aber noch nicht definitiv abgerechnet (kein Debitor OP vorhanden). Die Ausscheidung könnte auch noch gelöscht werden. |
| Storniert           | Abrechnung wurde storniert.                                                                                                    |

# 4. Saldoliste

Unter dem Menüpunkt Saldolisten können die Schreiben für die anderen Gemeinden aufbereitet werden. Diese können immer wieder aufbereitet und gedruckt werden.

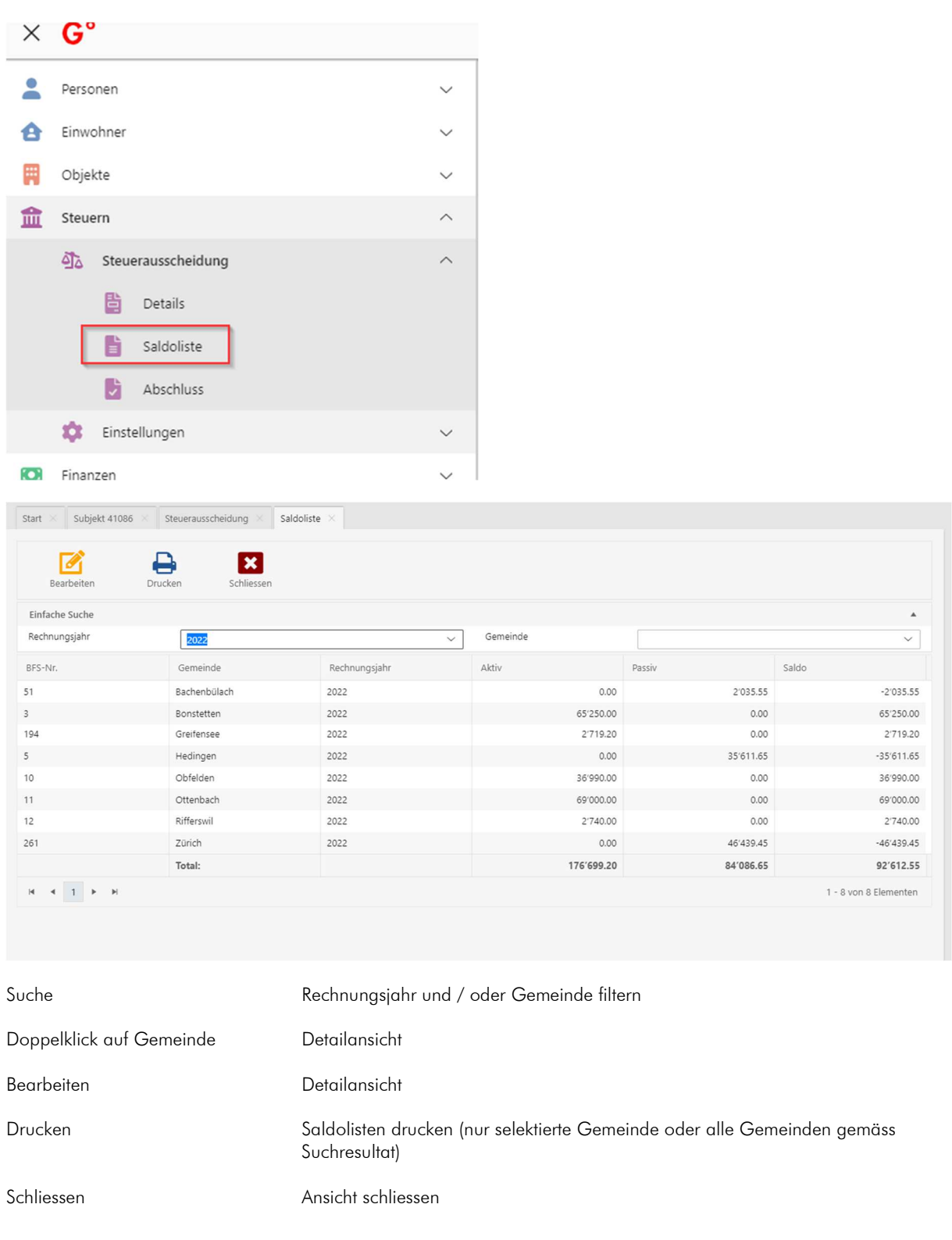

#### Detailansicht zur Saldoliste

| Start Subjekt 41086 St | euerausscheidung Saldoliste Saldoliste-D | etail ×    |       |      |          |                       |
|------------------------|------------------------------------------|------------|-------|------|----------|-----------------------|
|                        |                                          |            |       |      |          |                       |
| Bearbeiten Schliessen  |                                          |            |       |      |          |                       |
| Person-ID              | Name                                     | Steuerjahr | Aktiv |      | Passiv   | Saldo                 |
| 576736                 | Baumgartner, Franz                       | 2012       |       | 0.00 | 2'035.55 | -2:035.5              |
|                        | Total:                                   |            |       | 0.00 | 2'035.55 | -2'035.5              |
| н н 1 н н              |                                          |            |       |      |          | 1 - 1 von 1 Elementer |

Bearbeiten Sie werden zur Ausscheidungsmaske geleitet und können die Ausscheidung bearbeiten / stornieren usw.

Schliessen Ansicht schliessen

Es werden diejenigen Abrechnungen mit den folgenden Status angezeigt:

Aktiv

- Abrechnung erstellt
- Storniert (falls wichtig für die Differenz)

Passiv

- Abrechnung erstellt
- Storniert (falls wichtig für die Differenz)

Passive Abrechnungen, die noch nicht definitiv abgerechnet wurden, werden nicht aufgelistet.

# 5. Abschluss

| × | G°                      |        |  |  |  |  |  |
|---|-------------------------|--------|--|--|--|--|--|
|   | Personen                |        |  |  |  |  |  |
| 8 | Einwohner ~             |        |  |  |  |  |  |
|   | Objekte                 | $\sim$ |  |  |  |  |  |
| 盦 | Steuern                 |        |  |  |  |  |  |
|   | විර් Steuerausscheidung | ^      |  |  |  |  |  |
|   | Details                 |        |  |  |  |  |  |
|   | Saldoliste              |        |  |  |  |  |  |
|   | Abschluss               |        |  |  |  |  |  |
|   | 🔅 Einstellungen         | ~      |  |  |  |  |  |

Start × Subjekt 41086 × Abschluss ×

| Einfache Suche             |            |            |             |             |           |                   |                   |            |      |
|----------------------------|------------|------------|-------------|-------------|-----------|-------------------|-------------------|------------|------|
| Rechnungsjahr              | 2022       |            |             | ∽ Status    |           | Offen             |                   |            |      |
| Gut                        | Aktiven NP | Aktiven JP | Passiven NP | Passiven JP | Zinstotal | Bez. Provision NP | Bez. Provision JP | Auszahlung | Nach |
| Politische Gemeinde        | 70'707.65  | 1'220.00   | 7'637.85    | 0.00        | -57.85    | 0.00              | 0.00              | 64'252.85  |      |
| Primarschule               | 46'805.60  | 800.00     | 10'133.45   | 0.00        | -38.60    | 1′707.45          | 24.00             | 35'715.90  |      |
| Sekundarschule             | 26'220.25  | 420.00     | 5'236.20    | 0.00        | -20.85    | 943.30            | 12.60             | 20'435.15  |      |
| Reformierte Kirche         | 5′539.20   | 135.20     | 296.45      | 0.00        | -1.00     | 175.05            | 4.05              | 5'197.85   |      |
| Römisch Katholische Kirche | 7'000.00   | 144.00     | 2'540.70    | 0.00        | -2.80     | 286.15            | 4.30              | 4'310.05   |      |
| Christkatholische Kirche   | 0.00       | 0.00       | 0.00        | 0.00        | 0.00      | 0.00              | 0.00              | 0.00       |      |
| Total                      | 156'272.70 | 2'719.20   | 25'844.65   | 0.00        | -121.10   | 3'111.95          | 44.95             | 127'525.95 |      |

| Suche                      | Filtern nach Rechnungsjahr            |
|----------------------------|---------------------------------------|
| Drucken                    | Abschluss wird gedruckt               |
| Details drucken            | Detailauswertung kann gedruckt werden |
| Rechnungsjahr abschliessen | Rechnungsjahr abschliessen            |
| Schliessen                 | Ansicht schliessen                    |

#### Abschluss durchführen

Bevor der Abschluss durchgeführt werden darf, müssen Sie folgende Arbeitsschritte durchgeführt werden.

- 1. Alle Abrechnungen, die in das entsprechende Rechnungsjahr gehören müssen, erfasst und abgerechnet sein.
- 2. Saldolisten kontrollieren
- 3. Abschluss kontrollieren
- 4. Detail kontrollieren
- 5. Abschluss und Detail drucken

Anschliessend darf das Rechnungsjahr abgeschlossen werden. Abrechnungen für das neue Rechnungsjahr dürfen erst nach dem Abschluss erfasst werden.

ACHTUNG, nach dem Abschluss können keine Abrechnungen in das Rechnungsjahr erfasst werden, noch können die Auswertung nochmals gedruckt werden!

Es werden diejenigen Abrechnungen mit den folgenden Status im Abschluss berücksichtigt:

Aktiv

- Abrechnung erstellt
- Storniert (falls wichtig für die Differenz)

Passiv

- Abrechnung erstellt
- Storniert (falls wichtig für die Differenz)

Passive Abrechnungen, die noch nicht definitiv abgerechnet wurden, werden nicht berücksichtigt.

# 6. Einstellungen

## 6.1 Steuerfüsse

Unter dem Menüpunkt "Steuerfüsse" können die Steuerfüsse für alle Gemeinden im Kanton Zürich geprüft werden. Diese werden von Dialog jährlich eingelesen.

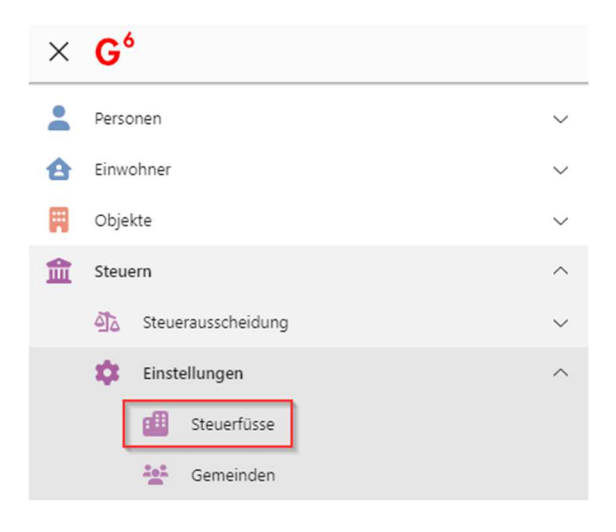

| ~                       |                    |            |                  |                    |    |       |                    |     |                    |             |             |  |
|-------------------------|--------------------|------------|------------------|--------------------|----|-------|--------------------|-----|--------------------|-------------|-------------|--|
| Aktualisieren Schliesse | n                  |            |                  |                    |    |       |                    |     |                    |             |             |  |
| Einfache Suche          |                    |            |                  |                    |    |       |                    |     |                    |             | *           |  |
| euerjahr 2022 V         |                    |            | ↓ Gemeinde       | Gemeinde           |    |       |                    |     |                    | ~           |             |  |
|                         |                    |            | Total ohne Kirch | Total ohne Kirchen |    |       | reformierte Kirche |     | katholische Kirche |             |             |  |
| BFS-Nr.                 | Gemeinde           | Steuerjahr | 1.               | 2.                 | з. | 1.    | 2.                 | 1.  | 2.                 | christ-kath | Juristische |  |
| 1                       | Aeugst             | 2022       | 95.00            |                    |    | 12.00 |                    | 13. | 00                 | 14.00       | 107.34      |  |
| 2                       | Affoltern am Albis | 2022       | 124.00           |                    |    | 12.00 |                    | 13. | 00                 | 14.00       | 136.50      |  |
| 3                       | Bonstetten         | 2022       | 109.00           |                    |    | 12.00 |                    | 11. | 00                 | 14.00       | 115.60      |  |
| 4                       | Hausen am Albis    | 2022       | 112.00           |                    |    | 12.00 |                    | 14. | 00                 | 14.00       | 124.88      |  |
| 5                       | Hedingen           | 2022       | 105.00           |                    |    | 12.00 |                    | 13. | 00                 | 14.00       | 117.40      |  |
| 5                       | Kappel am Albis    | 2022       | 102.00           |                    |    | 14.00 |                    | 14. | 00                 | 14.00       | 116.00      |  |
| 7                       | Knonau             | 2022       | 117.00           |                    |    | 14.00 |                    | 14. | 00                 | 14.00       | 131.00      |  |
| 8                       | Maschwanden        | 2022       | 130.00           |                    |    | 12.00 |                    | 14. | 00                 | 14.00       | 142.76      |  |
| 9                       | Mettmenstetten     | 2022       | 99.00            |                    |    | 12.00 |                    | 14. | 00                 | 14.00       | 111.84      |  |
| 10                      | Obfelden           | 2022       | 121.00           |                    |    | 12.00 |                    | 13. | 00                 | 14.00       | 133.48      |  |
| 11                      | Ottenbach          | 2022       | 117.00           |                    |    | 12.00 |                    | 13. | 00                 | 14.00       | 129.43      |  |
| 12                      | Rifferswil         | 2022       | 125.00           |                    |    | 12.00 |                    | 14. | 00                 | 14.00       | 137.62      |  |
| 13                      | Stallikon          | 2022       | 101.00           |                    |    | 8.00  |                    | 11. | 00                 | 14.00       | 110.32      |  |
| 14                      | Wettswil           | 2022       | 89.00            |                    |    | 8.00  |                    | 11. | 00                 | 14.00       | 98.32       |  |
| 21                      | Adlikon            | 2022       | 126.00           | 119.00             |    | 12.00 |                    | 14. | 00                 | 14.00       | 138.32      |  |

## 6.2 Gemeinden

Die Zuordnung von Adressen muss einmalig gemacht werden. Das System weiss sonst nicht, welche Adresse für den Versand der Formulare gilt.

| × | G°                 |     |
|---|--------------------|-----|
|   | Personen           | ~   |
| ð | Einwohner          | ~   |
| Ħ | Objekte            | ~   |
| 盦 | Steuern            | ^   |
|   | Steuerausscheidung | ~ - |
|   | 🔅 Einstellungen    | ~   |
|   | III Steuerfüsse    |     |
|   | Gemeinden          |     |
|   | Finanzen           | ~ " |

Start × Subjekt 41086 × Abschluss × Steuerfüsse × Gemeinden >

| Bearbeite     | n Attuitisteren Schliesten |                            |  |  |  |  |  |  |
|---------------|----------------------------|----------------------------|--|--|--|--|--|--|
| Einfache Such | ade Soche                  |                            |  |  |  |  |  |  |
| Suchtext eing | bben                       | ٩                          |  |  |  |  |  |  |
| Zugewiesen    | BFS-Nr.                    | Name                       |  |  |  |  |  |  |
| 2             | 1                          | Aeugst                     |  |  |  |  |  |  |
| 2             | 2                          | Affoltern am Albis         |  |  |  |  |  |  |
| 2             | 3                          | Bonstetten                 |  |  |  |  |  |  |
| 2             | 4                          | Hausen am Albis            |  |  |  |  |  |  |
| 2             | 5                          | Hedingen                   |  |  |  |  |  |  |
| Can be        | 6                          | Kappel am Albis            |  |  |  |  |  |  |
| Can b         | 7                          | Knonau                     |  |  |  |  |  |  |
| 2             | 8                          | Maschwanden                |  |  |  |  |  |  |
| Can b         | 9                          | Mettmenstetten             |  |  |  |  |  |  |
| 4             | 10                         | Obfelden                   |  |  |  |  |  |  |
| -             | 11                         | Ottenbach                  |  |  |  |  |  |  |
| 4             | 12                         | Rifferswil                 |  |  |  |  |  |  |
| 2             | 13                         | Stallikon                  |  |  |  |  |  |  |
| (A)           | 14                         | Wettswil                   |  |  |  |  |  |  |
| 2             | 21                         | Adlikon                    |  |  |  |  |  |  |
| 8 4 1         | 2 3 4 5 6 7 8 9 10 - • N   | 1 - 15 von 181 Elementen 🕞 |  |  |  |  |  |  |

2

Zuweisung für diese Gemeinde ist erfolgt. Dies kann aber mit Bearbeiten angepasst werden.

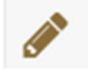

Der Gemeinde ist keine Adresse zugewiesen.

#### <u>Vorgehen</u> Gemeinde suchen.

| Bearbeite                                                                                                    | n Aktualisieren | Schliessen |  |  |  |                 |  |  |  |
|----------------------------------------------------------------------------------------------------|-----------------|------------|--|--|--|-----------------|--|--|--|
| Einfache Such                                                                                                    | Einfache Suche  |            |  |  |  |                 |  |  |  |
| Kappel                                                                                                    | Kappel          |            |  |  |  |                 |  |  |  |
| Zugewiesen                                                                                                    | BFS-Nr, Name    |            |  |  |  |                 |  |  |  |
| and the second second s | 6               |            |  |  |  | Kappel am Albis |  |  |  |
| H 4 1                                                                                                    | ► H             |            |  |  |  |                 |  |  |  |

Mit Doppelklick oder Bearbeiten erscheint die Personensuche. Es kann nun die gewünschte Adresse mit «Übernehmen» bestätigt werden. Die Gemeinde wird anschliessend als zugewiesen gekennzeichnet.

Die gewünschte Adresse muss in der Personenverwaltung erfasst sein.